## **Technical News**

# Issued : March 17, 2009 Subject: Software Version Upgrade [Ver2.00 (AT-167 Board)]

| Applicable Model(s) (Destination) |        | Serial Number(s) | Number of Unit(s) |
|-----------------------------------|--------|------------------|-------------------|
| HDCU1000//ULCED                   | 400001 | - 400247         | 247               |
| HDCU1000//ULCED                   | 410001 | - 410243         | 243               |
| HDCU1000/L CED                    | 40001  | - 40013          | 13                |
| HDCU1000/L J2                     | 32001  | - 32009          | 9                 |
| HDCU1000/L UC5                    | 10001  | - 10060          | 60                |
| HDCU1000/L1 CED                   | 41001  | - 41085          | 85                |
| HDCU1000/L1 J2                    | 32031  | - 32036          | 6                 |
| HDCU1000/L1 UC5                   | 11001  | - 11112          | 112               |
| HDCU1000/L2 CED                   | 42001  | - 42008          | 8                 |
| HDCU1000/L2 CED                   | 42011  | - 42125          | 115               |
| HDCU1000/L2 J2                    | 34001  | - 34003          | 3                 |
| HDCU1000/L2 J2                    | 34014  | - 34015          | 2                 |
| HDCU1000/L2 J2                    | 34026  | - 34030          | 5                 |
| HDCU1000/L2 UC5                   | 12001  | - 12453          | 453               |
| HDCU1000/L2 UC5                   | 13001  | - 13183          | 183               |
| HDCU1000/L3 UC5                   | 14001  | - 14874          | 874               |
| HDCU1000/T E3                     | 50001  | - 50005          | 5                 |
| HDCU1000/T J2                     | 30001  | - 30035          | 35                |
| HDCU1000/T1 J2                    | 31001  | - 31020          | 20                |
| HDCU1000/T2 J2                    | 32001  | - 32030          | 30                |
| HDCU1000/T2 J2                    | 32037  | - 32056          | 20                |
| HDCU1000/T2 J2                    | 33001  | - 33102          | 102               |
| HDCU1000/T3 J2                    | 34004  | - 34013          | 10                |
| HDCU1000/T3 J2                    | 34016  | - 34025          | 10                |
| HDCU1000/T3 J2                    | 34031  | - 34056          | 26                |
| HDCU1080/L CNB                    | 50001  | - 50075          | 75                |
| HDCU1080/L1 CNB                   | 51001  | - 51022          | 22                |
| HDCU1080/L1 CNB                   | 51039  | - 51058          | 20                |
| HDCU1080/L1 CNB                   | 51064  | - 51073          | 10                |
| HDCU1080/L1 CNB                   | 51079  | - 51103          | 25                |
| HDCU1080/L2 CNB                   | 52011  | - 52045          | 35                |
| HDCU1080/L2 CNB                   | 52051  | - 52055          | 5                 |
| HDCU1080/L2 CNB                   | 52061  | - 52115          | 55                |
| HDCU1080/L2 CNB                   | 52141  | - 52145          | 5                 |
| HDCU1080/L2 CNB                   | 52151  | - 52160          | 10                |
| HDCU1080/L2 CNB                   | 52171  | - 52180          | 10                |
| HDCU1080/L2 CNB                   | 52191  | - 52249          | 59                |
| HDCU1080/T CNB                    | 51023  | - 51038          | 16                |
| HDCU1080/T CNB                    | 51059  | - 51063          | 5                 |
| HDCU1080/T CNB                    | 51074  | - 51078          | 5                 |
| HDCU1080/T1 CNB                   | 52001  | - 52010          | 10                |
| HDCU1080/T1 CNB                   | 52046  | - 52050          | 5                 |
| HDCU1080/T1 CNB                   | 52056  | - 52060          | 5                 |
| HDCU1080/T1 CNB                   | 52116  | - 52140          | 25                |

| Applicable Model(s) (Destination) |        | Serial Number(s) | Number of Unit(s) |
|-----------------------------------|--------|------------------|-------------------|
| HDCU1080/T1 CNB                   | 52146  | - 52150          | 5                 |
| HDCU1080/T1 CNB                   | 52161  | - 52170          | 10                |
| HDCU1080/T1 CNB                   | 52181  | - 52190          | 10                |
| HDCU1500//ULCED                   | 400001 | - 401019         | 1019              |
| HDCU1500/L SYL                    | 10001  | - 10025          | 25                |
| HDCU1500/L1 SYL                   | 11001  | - 11089          | 89                |
| HDCU1500/L2 SYL                   | 12001  | - 12017          | 17                |
| HDCU1500/L2 SYL                   | 12021  | - 12309          | 289               |
| HDCU1500/L2 SYL                   | 13001  | - 13855          | 855               |
| HDCU1500/T J4                     | 30001  | - 30015          | 15                |
| HDCU1500/T1 J4                    | 31001  | - 31005          | 5                 |
| HDCU1500/T1 J4                    | 31011  | - 31060          | 50                |
| HDCU1500/T2 J4                    | 32001  | - 32140          | 140               |
| HDCU1500/T2 J4                    | 33001  | - 33266          | 266               |
| HDCU1500/T2 SY3                   | 33267  | - 33303          | 37                |

#### [Description]

Software has been version upgraded. (Ver2.00 AT-167 Board) When supporting the DRX-5A board and the AVP-6A board, upgrade the firmware.

#### [Change Points]

- 1. The system LSI IC999 (CXD9223GG: referred as Procyon-V) mounted on the DRX-5A board is supported. When inserting the DRX-5A board of **HKCU1005/3** in a CCU with affected serial number, update the software to V2.00. It can be used together with the DRX-5 board ("ZXCV" is mounted)
  - **Note:** In the combination of the software up to V1.20 and the DRX-5A board, the horizontal position of characters is displayed with being shifted when set as follows.

• In case that the format is set to 1080 / 23.98 PsF and the frame convert delay is set to 1.2 frames (Factory setting: 1.6 frames) in the CCU menu

2. The forcible LEGACY mode select switch (S5), which is added to the board panel of AVP-6A board, is supported. When remote-operating via network, if an error occurs in a hub, it is used as an emergency switch. Normally, the switch is set to the NETWORK/LEGACY position and functions in the communication mode set in the CCU menu. When this switch is set to the LEGACY position, the communication with the network is disconnected and the unit communicates forcibly with the RCP connected to the CNU/RCP terminal on the rear of CCU in the LEGACY mode.

**Note:** In the combination with the software up to V1.20 and the AVP-6A board, the forcible LEGACY mode select switch (S5) does not function.

3. The MIC2 GAIN pin assignment of MIC REMOTE connector input on the rear of CCU is changed in MIC GAIN1/2 independence mode. When changing settings of pin 12, pin 13 and pin 14 from the ASPECT REMOTE function to the MIC2 GAIN REMOTE function, the pin assignment becomes as follows.

| MIC REMOTE connector              |                                      |
|-----------------------------------|--------------------------------------|
| In case of ASPECT REMOTE function | In case of MIC2 GAIN REMOTE function |
| 12 pin: ASPECT REMOTE ON/OFF      | MIC2 GAIN CONTROL2                   |
| 13 pin: ASPECT CONTROL1           | MIC2 GAIN CONTROL1                   |
| 14 pin: ASPECT CONTROL2           | MIC2 GAIN CONTROL0                   |

The above input pins function as MIC2 GAIN CONTROL pins in the MIC GAIN1/2 independence mode.

| CONTROL2 | CONTROL1 | CONTROL0 | MIC2 GAIN |
|----------|----------|----------|-----------|
| Н        | Н        | Н        | 60dB      |
| Н        | Н        | L        | 50dB *    |
| Н        | L        | Н        | 40dB *    |
| Н        | L        | L        | 30dB      |
| L        | Н        | Н        | 20dB      |

In the version of up to V1.20, the pin assignment of pin 13 (MIC2 GAIN CONTROL1) and pin 14 (MIC2 GAIN CONTROL0) is reversed.

#### [Parts Required]

1. Memory Stick

Use a memory stick for upgrading. Prepare any of following memory sticks below.

Even if a memory stick used for other usage can be used if it has an open capacity of more than 2 MB.

| * MSA-8AN  | (8MB)  |
|------------|--------|
| * MSA-16AN | (16MB) |
| * MSA-32AN | (32MB) |
| * MSA-64AN | (64MB) |
|            |        |

2. PC Interface Adapter

The following adapters for copying the data from PC to a memory stick are provided.

- \* PCMCIA card adapter MSAC-PC2N \* Floppy disk adapter MSAC-FD2MA
- \* USB supported reader/writer MSAC-US2

Or a VAIO computer equipped with a slot for a memory stick

- 3. Data for version upgrade
  - (1) Obtain V2.00 for HDCU1000/HDCU1500/HDCU1080 AT board. hdcu1000.rom (ROM data, binary file)
- (2) Make the directory described below in a Memory Stick, and copy the files in (1) to there. Type the directory name in capital letters. Even if you type in capital letters, only the first character is displayed in capital letter on the Windows.

¥MSSONY¥PRO¥CAMERA¥HDCU1000(Type in capital letters.)

\* Please contact to your local Sony's Service office to obtain the file.

#### [Version Upgrade Procedure]

- 1. Turn off the power of the HDCU1000 / HDCU1500 / HDCU1080.
- 2. Insert the memory stick containing the version upgrade data in the memory stick connector on the AT-167 board.
- 3. Set the switch S401 (Located at the upper side) at the end of AT-167 board to "SD".
- 4. Turn on the power while turning the switch S402 (Located at the lower side) on the same board to "ADV".
- 5. When the memory stick access LED changes from red lighting to green lighting, release the hand off S402.
- 6. After the green LED of the MAIN POWER of the HDCU1000 / HDCU1500 / HDCU1080 blinks for about 15 seconds, it lights.
- 7. Return the switch S401 from SD to the original position.
- 8. Turn on the power again. Then, the new software starts up.

### [Confirmation/ Adjustment after Version Upgrade]

Confirm the ROM version in the CHARACTER output or the MONITOR output.

The following display shows the ROM name.

Therefore, even if the model is "HDCU1500" / "HDCU1080", "HDCU1000" is displayed as ROM name.

| *ROM Version* |        |
|---------------|--------|
| CHU           |        |
| CCU HDCU1000  | )      |
| 2.00 09       | .01.15 |
|               | 1      |